附件

## 常州市物业管理公共服务平台 ("阳光物业"平台)投票表决功能

操

作

手

册

## (一) 投票活动设置

前置条件:完成小区房屋信息维护(楼栋管理-房屋信息) 以及业主名录(业主管理-业主名录)维护。

投票发起小区需要提前完成小区房屋信息维护,维护小区内所有住户的房屋信息,包括楼栋单元户号以及房屋面积。

| 序号 | 小区   | 楼栋名称 | 单元编号 | 所在楼层 | 室号  | 房屋面积   | 排序 |
|----|------|------|------|------|-----|--------|----|
| 1  | 林悦花苑 | 1栋   | 甲    | 1    | 101 | 108.36 | 2  |
| 2  | 林悦花苑 | 1栋   | 甲    | 1    | 102 | 108.36 | 3  |
| 3  | 林悦花苑 | 1栋   | 甲    | 2    | 201 | 126.14 | 4  |
| 4  | 林悦花苑 | 1栋   | 甲    | 2    | 202 | 126.14 | 5  |
| 5  | 林悦花蔸 | 1栋   | 甲    | 3    | 301 | 126.14 | 6  |
| 6  | 林悦花苑 | 1栋   | 甲    | 3    | 302 | 126.14 | 7  |
| 7  | 林悦花苑 | 1栋   | 甲    | 4    | 401 | 126.14 | 8  |
| 8  | 林悦花苑 | 1栋   | 甲    | 4    | 402 | 126.14 | 9  |
| 9  | 林悦花苑 | 1栋   | 甲    | 5    | 501 | 126.14 | 10 |
| 10 | 林悦花苑 | 1栋   | 甲    | 5    | 502 | 126.14 | 11 |

发起者需要提前录入小区业主名录,通过新增或导入业主名录,确保导入的数据的准确和完整性。对于一户有多个产权人的,可导入多个业主信息。

| 合首页  | ♡线  | 下投票信息录入         | × 🕅 申诉管理   | 里 × 处理印 | ■诉 × ♀ 傍 房 | 屋信息 × | 房屋列表 × |       |        |                        |      |           | 操作     |
|------|-----|-----------------|------------|---------|------------|-------|--------|-------|--------|------------------------|------|-----------|--------|
| ③ 新増 | ⑦修改 | ③翻除             | ∲查看 ∲导     | λ       |            |       | 姓名:    | 请输入姓名 |        | 身份证号: 请输入              | 身份证号 | ⇒更        | \$ Q C |
|      | 序号  | 业主姓名            | 身份证号       | 行政区     | 街道         | 社区    | 小区     | 住宅详细  | 房屋面积   | 是否认证                   | 认证方式 | 创建时间      | 创建人    |
|      | 1   | 高**             | 362******* | 新北区     | 三井街道       | 衡山社区  | 林悦花苑   | 林悦花苑5 | 108.42 | <ul><li>● 香)</li></ul> | 未认证  | 2023-07-1 | 何波涛    |
|      | 2   | 蒋**             | 320******* | 新北区     | 三井街道       | 衡山社区  | 林悦花苑   | 暫无    | 108.42 | () 否)                  | 未认证  | 2023-07-1 | 阳光物业   |
|      | 3   | 刘**             | 620******* | 新北区     | 三井街道       | 衡山社区  | 林悦花苑   | 暂无    | 108.42 | () 否)                  | 未认证  | 2023-07-1 | 阳光物业   |
|      | 4   | 牟**             | 620******* | 新北区     | 三井街道       | 衡山社区  | 林悦花苑   | 暫无    | 108.42 | () 香)                  | 未认证  | 2023-07-1 | 阳光物业   |
|      | 5   | 孔**             | 320******* | 新北区     | 三并街道       | 衡山社区  | 林悦花苑   | 暂无    | 108.42 | () 香)                  | 未认证  | 2023-07-1 | 阳光物业   |
|      | 6   | 沈**             | 320******* | 新北区     | 三并街道       | 衡山社区  | 林悦花苑   | 暫无    | 108.42 | () 香)                  | 未认证  | 2023-07-1 | 阳光物业   |
|      | 7   | <sup>2</sup> ** | 320******* | 新北区     | 三井街道       | 衡山社区  | 林悦花苑   | 暫无    | 108.42 | () 香)                  | 未认证  | 2023-07-1 | 阳光物业   |
|      | 8   | 秦**             | 320******* | 新北区     | 三井街道       | 衡山社区  | 林悦花苑   | 暂无    | 108.42 | <ul><li>香</li></ul>    | 未认证  | 2023-07-1 | 阳光物业   |
|      | 9   | 王**             | 320******* | 新北区     | 三井街道       | 衡山社区  | 林悦花苑   | 暂无    | 108.42 | () 否)                  | 未认证  | 2023-07-1 | 阳光物业   |
|      | 10  | 张**             | 320******* | 新北区     | 三井街道       | 衡山社区  | 林悦花苑   | 暂无    | 108.42 | <ul><li>香</li></ul>    | 未认证  | 2023-07-1 | 阳光物业   |
|      |     |                 |            |         |            |       |        |       |        |                        |      |           |        |
|      |     |                 |            |         |            |       |        |       |        |                        |      |           |        |
|      |     |                 |            |         |            |       |        |       |        |                        |      |           |        |
|      |     |                 |            |         |            |       |        |       |        |                        |      |           |        |

活动设置:投票发起者在管理端进行活动配置,在投票表决 -投票活动管理界面,点击新增按钮,进行投票信息维护。

| *投票活动名称          | XX                                        | X投票活动                                         |             |                       | *投票类型          | 公     | 共表决事项                 | -        |  |  |
|------------------|-------------------------------------------|-----------------------------------------------|-------------|-----------------------|----------------|-------|-----------------------|----------|--|--|
| *投票发起单位          | XXX/N区                                    |                                               |             |                       | *投票范围描述 全体业主   |       | 体业主                   |          |  |  |
| *投票活动时间段         | 2023-07-28 00:00:00 - 2023-08-01 23:59:59 |                                               |             |                       | *完成投票后显示信息     | 感     | 谢您的参与!                |          |  |  |
| *活动背景图           |                                           | <u>.</u>                                      |             |                       | <b>.</b>       |       |                       |          |  |  |
| 投票活动说明           | ∎<br>≣                                    | ○ B I U A +>>>>>>>>>>>>>>>>>>>>>>>>>>>>>>>>>> | K2 X2 🛷 📴 🖗 | a 🧈 🗅 (<br>3 <b>H</b> | 仿宋_GB23 	 21px | ▼段    | × → ■ = = = A • = • = | • 🚔 •    |  |  |
|                  | 尊敬的XXX小区全体业主:                             |                                               |             |                       |                |       |                       |          |  |  |
|                  | 根据《常州市住宅物业管理条例》、《常州市业主大会和业主委员会指导规则》等      |                                               |             |                       |                |       |                       |          |  |  |
|                  | 柜                                         | 关规定,经筹备约                                      | 组人员的共       | 同努力                   | ,制定了本小区        | 的     | 《业主大会议事规则(草案)         | <b>》</b> |  |  |
|                  | ₹Ľ                                        | 1《答理抑约(首9                                     | 安)》 扣       | 15米加上士                | 小区冬楼街          | ≣√I/∃ | 计和极关与 计首安提出修改         | 7音 ▼     |  |  |
| *投票次数            | 只                                         | 限一次                                           |             |                       |                | •     |                       |          |  |  |
| *投票)             | 欠数                                        | 只限一次                                          |             |                       |                | Ŧ     |                       |          |  |  |
| *投票》             | 范围                                        | 天宁区                                           |             | 雕庄街道                  |                | Ŧ     |                       |          |  |  |
|                  |                                           | 菱溪社区                                          | -           | 衡離花园                  |                | Ŧ     |                       |          |  |  |
|                  |                                           | 请选择楼栋                                         | ~           | 请选择单元                 | Ū              | •     |                       |          |  |  |
| *投票              | 票权                                        | 一户一票 (业主)                                     |             |                       |                | Ŧ     |                       |          |  |  |
| *是否需要房屋产权;       | 认证                                        | 开启                                            |             |                       |                |       |                       |          |  |  |
| 是否增加白谷           | 名単                                        | <ul><li>关闭</li></ul>                          |             |                       |                |       |                       |          |  |  |
| 议事规则<br>(附件传PDF) |                                           | ▲上传议事规则                                       |             |                       |                |       |                       |          |  |  |
| 议事规则是否如          | 必填                                        | 是                                             |             |                       |                |       |                       |          |  |  |
| 管理规约<br>(附件传PDF) |                                           | ▲上传管理规约                                       |             |                       |                |       |                       |          |  |  |

| 管理规约是否必填  |                                                                                                    |
|-----------|----------------------------------------------------------------------------------------------------|
|           | 投票内容                                                                                                    |
| *投票内容 (1) | P B I U A ## × × * ◆ 日 0 / □ arial ・ 16px ・ 段落 ・ ■ 言 ■ A ・ □ ・ □ ・ □ ・ □ ・ □ = ・ □ = ↓ ・ ▼・ ↓ = ・ □ = □ = ↓ ・ ▼・ ↓ = ・ ■ = ↓ ● ● ● ● ● ● ● ● ● ● ● ● ● ● ● ● ● ● |
|           | 尊敬的XXX小区全体业主:                                                                                                    |
|           | 根据《常州市住宅物业管理条例》、《常州市业主大会和业主委员会指导规则》等相关规定,                                                                                                    |
|           | 经筹备组人员的共同努力,制定了本小区的《业主大会议事规则(草案)》和《管理规约(草                                                                                                    |
|           | 安/》                                                                                                    |
|           | 投票选项                                                                                                    |
| Α 🗸       | 同意 B レ 反対 C レ 弃权                                                                                                    |
|           |                                                                                                    |
|           | 保存 提交 取消                                                                                                    |

参考上述完成投票信息维护后进行提交,提交后由街道进行 投票活动审核,在投票活动-投票活动审核界面,勾选待审核的 投票活动,点击审核,进入投票活动审核界面进行审核。审核通 过后,在设置的活动投票期间内可进行投票。

(二) 进入投票

(1) 在我的常州 APP 中,点击服务菜单--》点击住房服务 菜单--》点击阳光物业 APP,进入阳光物业 APP。

(2) 在阳光物业 APP 中,点击投票表决图标,进入投票表决活动。

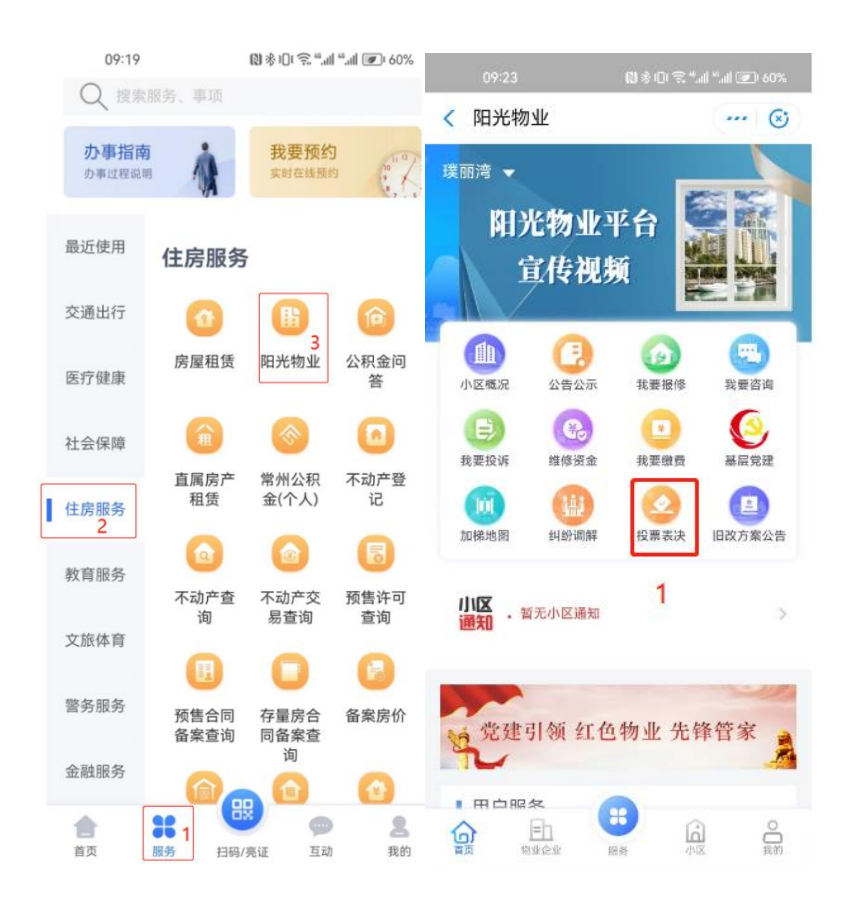

(3) 在投票表决页面,选择表决意见,点击提交完成此次 投票表决。

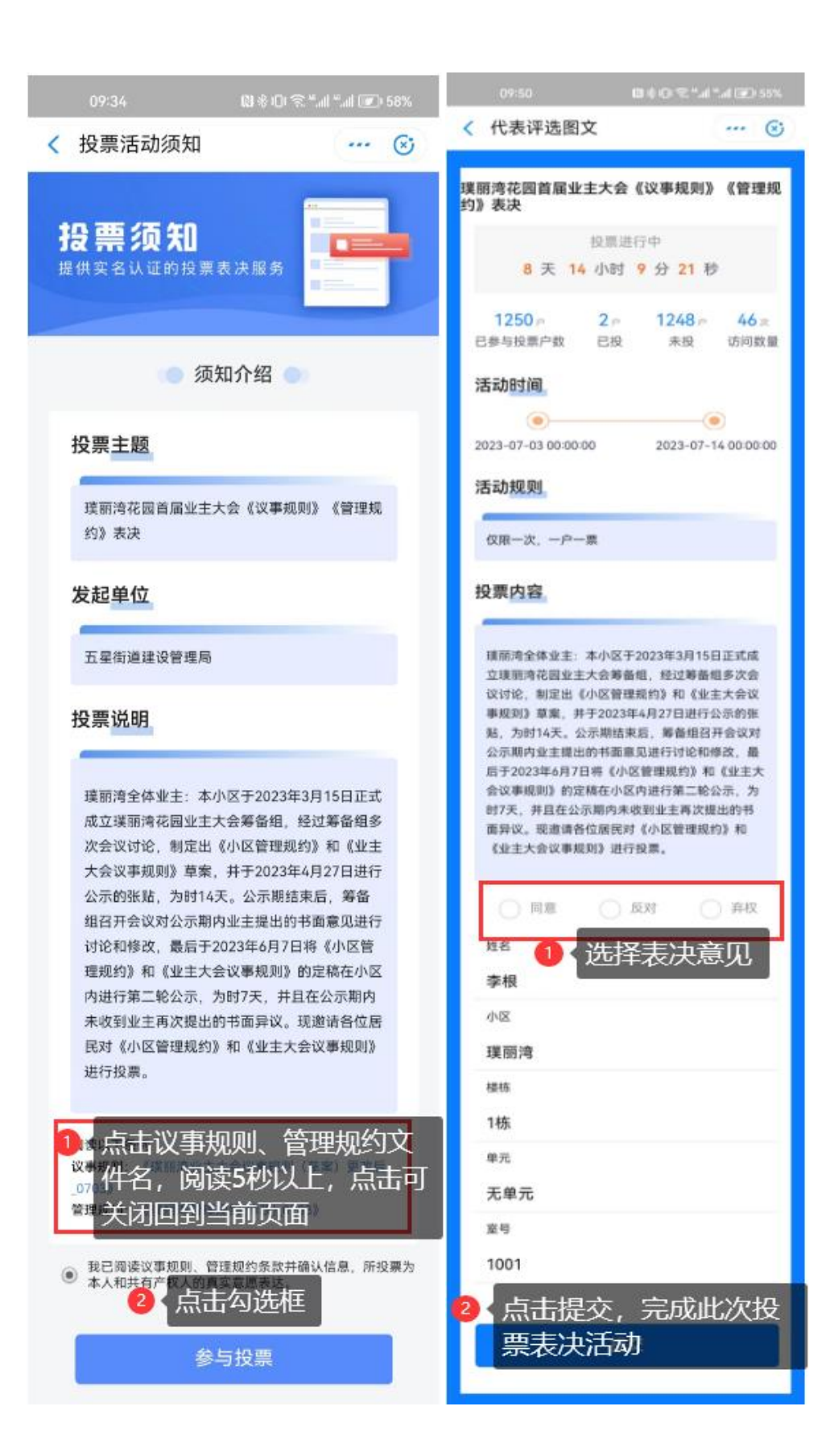

## (三)线下投票信息录入

对于不方便线上投票的业主,投票发起方可在投票表决-线 下投票信息录入模块协助进行线下投票结果录入。选择投票活动, 录入投票者基本信息,选择投票结果,上传佐证材料,点击提交 完成投票信息录入。

| *投票活动名称    | 公共收益使用              |           | - |  |  |  |  |  |  |
|------------|---------------------|-----------|---|--|--|--|--|--|--|
|            |                     |           |   |  |  |  |  |  |  |
| *投票者身份证号   | 请输入投票者身份证号          |           |   |  |  |  |  |  |  |
| *投票者姓名     | 请输入投票者姓名            |           |   |  |  |  |  |  |  |
| *投票者手机号    | 请输入投票者手机号           |           |   |  |  |  |  |  |  |
| *投票者房屋坐落位置 | 情<br>请洗择积票者炔厚华签价置   |           |   |  |  |  |  |  |  |
|            |                     |           |   |  |  |  |  |  |  |
| *投票时间      | 2023-07-28 11:09:23 |           |   |  |  |  |  |  |  |
|            |                     |           |   |  |  |  |  |  |  |
| *投票内容      | 投票议题                | 操作        |   |  |  |  |  |  |  |
|            | 公共收益XXXX2           | ● 同意 ○ 反对 |   |  |  |  |  |  |  |
|            | 对公共收益使用XXX          | ● 同意 ○ 反对 |   |  |  |  |  |  |  |
| 附件         | ▲上传图片               |           |   |  |  |  |  |  |  |
|            | 提交                  | 返回        |   |  |  |  |  |  |  |

## (四) 投票结果申诉

投票者投票过程中对投票结果有异议的,可在业主端发起投 票申诉。

投票者进入投票界面,点击投票活动下方的本次投票户数点 击查看,在界面最下方点击我要投诉,进入投诉界面,填写投诉 信息。

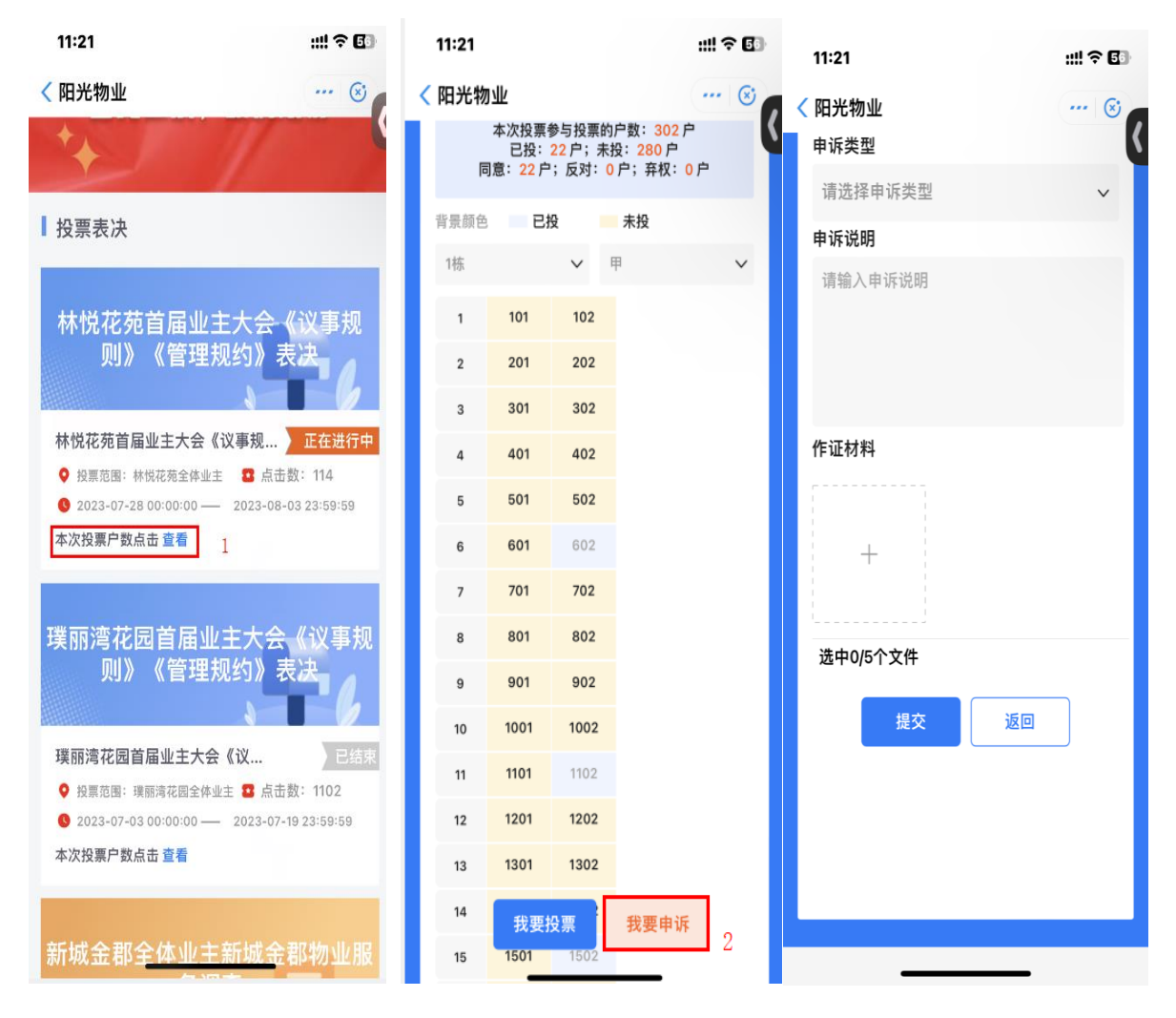

投票发起者在管理端,投票活动-申诉管理模块,可对投票 申诉进行处理,由物业行政主管单位确认内容后,投票发起者再 次发布公示,投票者再次确认后即可进行投票。